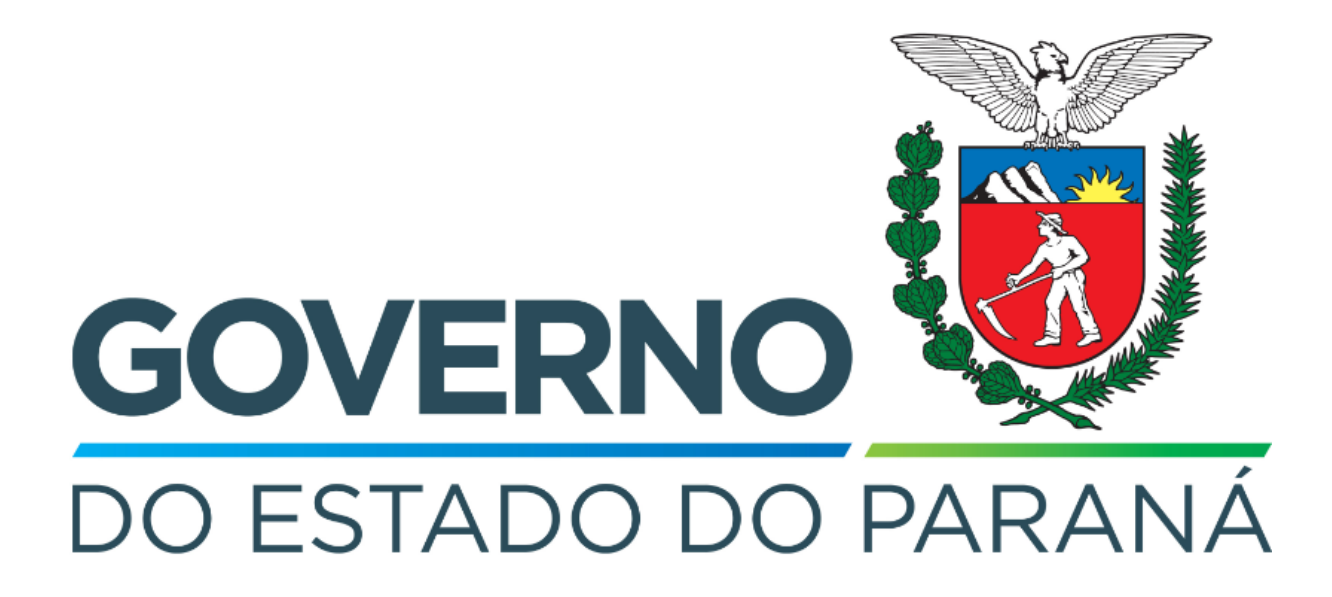

Secretaria da Fazenda do Estado do Paraná

# Siafic

Procedimento Contábil Receitas de Multas

Versão 1.0

### Revisões

| Versão | Data       | Descrição                   |
|--------|------------|-----------------------------|
| 1.0    | 02/05/2024 | Versão inicial do documento |

#### SUMÁRIO

| 1. Receitas de Multas                                   | 4 |
|---------------------------------------------------------|---|
| 1.1. Nota Patrimonial(NP)                               | 5 |
| 1.2. Guia de Recolhimento (GR)                          | 6 |
| 1.3. Programação de Desembolso Extra-Orçamentária (PDE) | 7 |
| 1.4. Execução de PD                                     | 7 |
| 1.5. Ordem Bancária (OB)                                | 8 |

## Fluxo de Processos

Serão abordados os processos de contabilização de Receitas de Multas.

Na \* s

Na elaboração de todo e qualquer documento, os campos que estiverem marcados pelo símbolo \* são de preenchimento obrigatório.

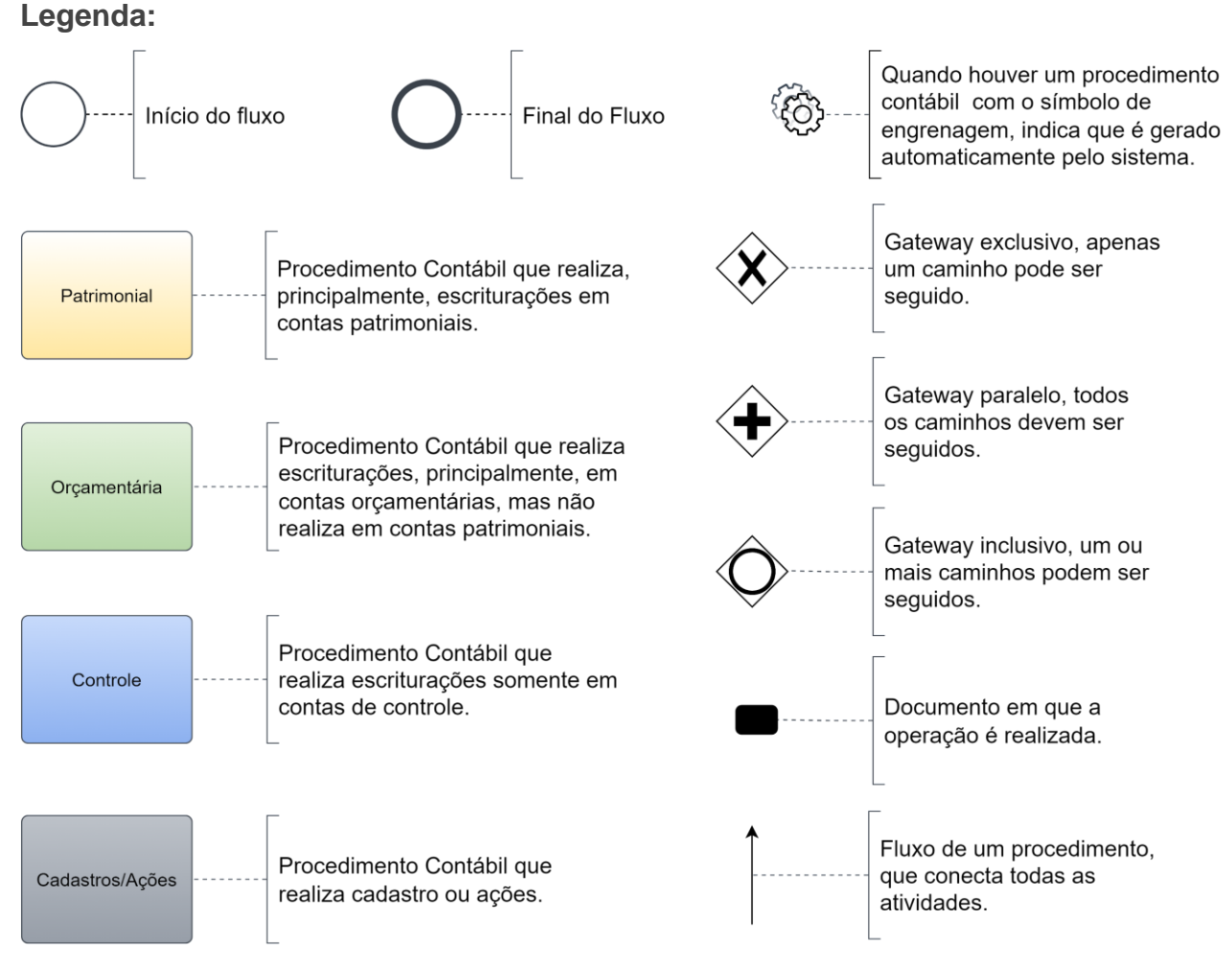

## 1. Receitas de Multas

O fluxo consiste nos procedimentos gerais de despesas (e receitas, quando houver) de **Receitas de Multas**.

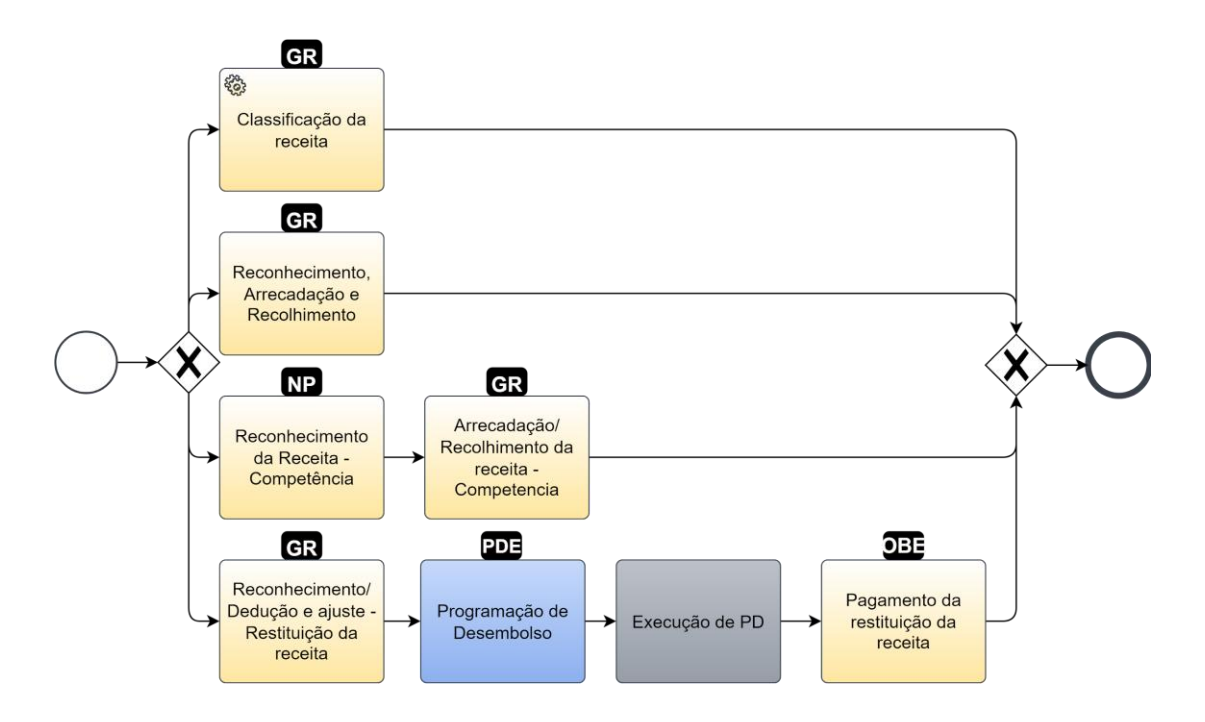

#### 1.1. Nota Patrimonial(NP)

Estes registros são realizados através do documento Nota Patrimonial.

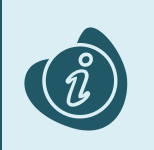

A confecção do documento é realizada no módulo (**Execução > Contabilidade > Nota patrimonial**). Caso haja alguma dúvida quanto à elaboração deste documento, acesse o manual de elaboração de Nota Patrimonial. (Link: <u>Nota Patrimonial</u>)

Na tela de inclusão deste documento, na aba Itens, pressione Inserir;

- Selecione o Tipo Patrimonial;
- Selecione o Item Patrimonial;
- Selecione a Operação Patrimonial;

Caso a estrutura classificatória habilite outros campos necessários, informe-os de acordo com a necessidade do registro;

• Preencha o Valor.

A operação utilizada na imagem foi apenas a título de exemplo. Siga o quadro de operações abaixo.

| Inserir Item da Nota Patrimonial                                        |                   |
|-------------------------------------------------------------------------|-------------------|
| * Tipo Patrimonial Receitas de Multas (66)                              | *                 |
| * Item Patrimonial 703 - MULTAS DE POLUIÇÃO DE ÁGUAS                    | *                 |
| * Operação Patrimonial 1425 - Reconhecimento da Receita - Competência 🗙 |                   |
| * Valor 100,00                                                          |                   |
| ? Info                                                                  |                   |
|                                                                         | ConfirmarCancelar |

Clique no botão **Confirmar**. E então, após o preenchimento dos campos necessários, pressione o botão **Contabilizar**.

Na tela anterior utilize uma das operações abaixo, de acordo com a contabilização desejada.

| Operação Patrimonial                    | Observação |
|-----------------------------------------|------------|
| Reconhecimento da Receita - Competência |            |

#### 1.2. Guia de Recolhimento (GR)

Estes registros são realizados através do documento Guia de Recolhimento (GR).

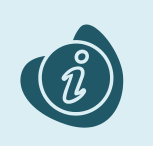

A confecção do documento é realizada no módulo (**Execução > Execução Financeira > Guia de Recolhimento.**) Caso haja alguma dúvida quanto à elaboração deste documento, acesse o manual de elaboração da Guia de Recolhimento. (Link: <u>Guia de Recolhimento</u>)

Na tela de inclusão deste documento, na aba Orçamentárias, clique em Inserir:

- Selecione o Tipo Patrimonial;
- Selecione o Item Patrimonial;
- Selecione a **Operação Patrimonial**;

Caso a estrutura classificatória habilite outros campos necessários, informe-os de acordo com a necessidade do registro;

| Inserir Receita Orçamen    | tária S                                                           |  |
|----------------------------|-------------------------------------------------------------------|--|
| * Tipo Patrimonial         | Receitas de Multas (66)                                           |  |
| * Item Patrimonial         | 703 - MULTAS DE POLUIÇÃO DE ÁGUAS 🗸 🗸                             |  |
| * Operação Patrimonial     | 1575 - Reconhecimento/Dedução e Ajuste - Restituição da Receita 🗙 |  |
| * Natureza da receita      | 191001110100 - Multas de Poluição de Águas 🗙                      |  |
| * Campo Financeiro         | 1 - Principal 💙                                                   |  |
| * Credores                 | 72624679000109 - LOGUS SISTEMAS DE GESTÃO PÚBLICA LTDA.           |  |
| * Código de Receita        | 0.000000 - SEM DOCUMENTO                                          |  |
| * Órgão Orçamento          | 29 - SECRETARIA DE ESTADO DA FAZENDA                              |  |
| * Sub-Código de<br>Receita | 0.000000 - 0 - Indefinido 💙                                       |  |
| * Unidade Orçamentária     | 2901 - GABINETE DO SECRETÁRIO 🗸                                   |  |
| * Valor                    | 100,00                                                            |  |
|                            | OK Cancelar                                                       |  |

Clique no botão **OK**. E então, após o preenchimento dos campos necessários, pressione o botão **Contabilizar.** 

Na tela anterior utilize uma das operações abaixo, de acordo com a contabilização desejada.

| Operação Patrimonial                       | Observação |
|--------------------------------------------|------------|
| Reconhecimento, Arrecadação e Recolhimento |            |

| Reconhecimento/ Dedução e ajuste<br>Restituição da receita | - |
|------------------------------------------------------------|---|
| rrecadação/ Recolhimento da receita<br>ompetência          |   |

#### 1.3. Programação de Desembolso Extra-Orçamentária (PDE)

Estes registros são realizados através do documento **Programação de Desembolso Extra-Orçamentária** (**PD Extra-Orçamentária** ou **PDE**). É necessário que ela seja executada posteriormente para que o pagamento seja efetivamente gerado.

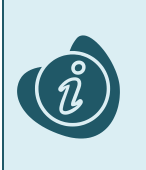

A confecção do documento é realizada no módulo (**Execução > Execução Financeira > PD Extra-Orçamentária).** Caso haja alguma dúvida quanto à elaboração deste documento, acesse o manual de elaboração de Programação de Desembolso Extra-Orçamentária. (Link: <u>Programação de Desembolso Extra-Orçamentária</u>)

Na tela de inclusão deste documento, na aba Itens:

- Selecione o Tipo Patrimonial;
- Selecione o Item Patrimonial;
- Selecione a Operação Patrimonial;

Caso a estrutura classificatória habilite outros campos necessários, informe-os de acordo com a necessidade do registro;

• Selecione o Valor.

| Inserir Item              |                                                           |           |          |
|---------------------------|-----------------------------------------------------------|-----------|----------|
| * Tipo Patrimonial        | 66 - Receitas de Multas                                   |           | ~        |
| * Item Patrimonial        | 703 - MULTAS DE POLUIÇÃO DE ÁGUAS 🗙                       |           |          |
| * Operação Patrimonial    | 1576 - Pagamento da Restituição de Receita 🗙              |           |          |
| * Vinculação de Pagamento | 0 - Pagamento 💙                                           |           |          |
| * Credores                | 72624679000109 - LOGUS SISTEMAS DE GESTÃO PÚBLICA LTDA. 🗙 |           |          |
| * Número da GR            | 2022GR000508 - 290000 🗙                                   |           |          |
| * Valor                   | 100,00                                                    |           |          |
| ? Info                    |                                                           |           |          |
|                           |                                                           | Confirmar | Cancelar |

Clique no botão **Confirmar**. E então, após o preenchimento dos campos necessários, pressione o botão **Contabilizar**.

### 1.4. Execução de PD

Este processo é a execução de Programação de Desembolso (em seus diversos tipos), que gera uma **Ordem Bancária**. Esta execução é a que gera os Registros de Envio (RE) e as Ordens Bancárias (OB) que serão enviadas ao banco. Esta execução é realizada através do módulo **Execução > Execução Financeira > Execução de PD**.

Ao selecionar os filtros desejados em seguida clique no botão **Pesquisar**. Então marque na coluna de execução (seta azul) as PDs que deseja executar, e então clique no botão **Executar**.

| - |                                           |                                                                  |                         |                        |                |                    |           |
|---|-------------------------------------------|------------------------------------------------------------------|-------------------------|------------------------|----------------|--------------------|-----------|
|   | Execução Orçamentária Execução Financeira | Contabilidade Contratos e Convênios                              | s Folha de Pagamen      | 0                      |                |                    |           |
|   | Execução de PD                            |                                                                  | Б                       | ecução > Exe           | ecução Finance | aira > Execuç      | ;ão de PD |
|   | ☑ Filtro                                  |                                                                  |                         |                        | Q, Peso        | juisar  🍥 l        | Limpar    |
|   | Tipo de Filtro Padrão                     | Filtros Disponíveis UG Pagadora; UG E                            | mitente; Núr 💌          |                        |                |                    | -         |
|   | UG Pagadora 290001 🔍 🔷 SEFA               | A Domicílio Origem - Selecione -                                 |                         | ~                      |                |                    |           |
|   | UG Emitente                               |                                                                  |                         |                        |                |                    |           |
|   | Número da PD de at                        | até                                                              |                         |                        |                |                    |           |
|   | Favorecido OFF OPJ OG OUG                 | Q, 🌢                                                             |                         |                        |                |                    |           |
|   | Data de Programação de 🛛 🖓                | até 🛛 🖄                                                          |                         |                        |                | -                  |           |
|   | Programação de Desembolso Colunas         | s   Tipo de PD; UG Pagadora; UG E 🖃 📫 Inclu                      | iir PD Lote 🛛 Agendar   | 🖸 Visualiz             | ar 📥 Impri     | mir 🌯 Ex           | ecutar    |
|   | ▶ 🔉 ▶ Tipo de PD 🛛 UG Pagadeta⊽ UG Emiter | nte Favorecido /                                                 | Número da PD Regulariza | Domicílio<br>ão Origem | Programação    | Status<br>Execução | Valor     |
|   | Retenção 290001 - SEFA 290001 - SEFA      | SEFA 00720553000119 - PREFEITURA<br>MUNICIPAL DE VITORIA DO JARI | 2022PD00005 Não         | 001 - 3                | 13/07/2022     | Disponível         | 200,00    |
| ۲ | Orçamentá 290001 - SEFA 290001 - S        | SEFA 72624679000109 - LOGUS SISTEMAS DE GESTÃO PÚBLICA LTDA.     | 2022PD00004 Não         | 001 - 3                | 13/07/2022     | Disponível         | 800,00    |
|   |                                           |                                                                  |                         |                        |                |                    |           |
|   |                                           |                                                                  |                         |                        |                |                    |           |
|   |                                           |                                                                  |                         |                        |                |                    |           |

Informe então o nome do lote de execução e clique em Confirmar.

| ſ | Lote de Execução de PD   | l  |
|---|--------------------------|----|
|   | * Nome Execução X        | IC |
|   | 🕖 Confirmar 🛛 😵 Cancelar | İ  |
| D | - Tational               | J  |

Após isto, as OBs serão geradas. Caso haja algum erro no pagamento, verifique o menu **Acompanhamento de Execução de PD**.

#### 1.5. Ordem Bancária (OB)

Estes documentos são gerados automaticamente após a execução de PDs. Para verificar as Ordens Bancárias geradas, acesse o menu **Execução > Execução Financeira> Ordens Bancárias**.

Em **Execução > Execução Financeira** também há os tipos específicos de OB em seus respectivos módulos:

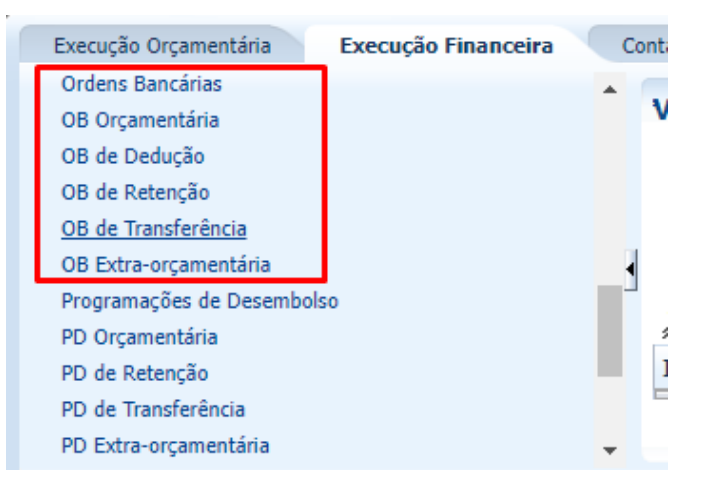